## InfoReady Procedures – Applying for a Competition

## To Login and Apply for a Competition:

From the home screen, click on the competition title:

| <b>FRESN@STATE</b>                                                                                                    | InfoReady Review                                                             | Log In<br>Help                                                                                                    |  |
|----------------------------------------------------------------------------------------------------|------------------------------------------------------------------------------|----------------------------------------------------------------------------------------------------|--|
| HOME CALENDAR                                                                                                    |                                                                              |                                                                                                    |  |
| Welcome to Fresno State's InfoRe                                                                                                    | ady Review Portal!                                                           | About Us                                                                                                    |  |
| Greeting!<br>Greeting!<br>We come to the InfoReady registration site for the<br>Office of Research and Sponsored Programs at<br>California State University, Fresno.<br>Please browse through our current competitions<br>isted below for additional details. |                                                                              | The Office of Research and Sponsored<br>Program's role within the university is to assist<br>faculty and staff in applying for and securing<br>external funds in support of their creative ideas<br>and professional interests. Our staff provides the<br>expertise needed to ensure that proposals<br>conform to university, state, federal and<br>sponsoring agency rules and regulations.<br>Our Mission is to assist faculty and staff in all<br>aspects of proposal preparation, including:<br>• Identifying appropriate funding sources<br>• Preparing proposal budgets<br>• Completing all required assurances,<br>certifications, and authorizations<br>• Conclusing the delivery/transmission of the<br>proposal to the funding Agency in |  |
| Title Due Date                                                                                                    | Category Award Cycle                                                         | deadlines.                                                                                                    |  |
|                                                                                                    | All 💌 All                                                                    |                                                                                                    |  |
| TEST COMPETITION - RSCA 07/27/2016<br>Leadership                                                                                                    | Arts & Humanities Fiscal Year 2016-2017                                      |                                                                                                    |  |
| Showing 1 to 1 of 1 entries                                                                                                    |                                                                              |                                                                                                    |  |
| FRESNO California State University, Office o<br>STATLE Fresno Program<br>QUESTIONS? Email us 4910 N.<br>                                                                                                    | f Research and Sponsored<br>ns<br>. Chestnut Ave. M/S OF123<br>CA 93726-1852 | Seture Review                                                                                                    |  |

The Test Competition will load. Click on the Apply button under "Application Tools:

| FRESNO                                                                                                    | STATE InfoReady Review                                                                                                    | Log In<br>Help                                                                          |
|----------------------------------------------------------------------------------------------------|----------------------------------------------------------------------------------------------------|-----------------------------------------------------------------------------------------|
| HOME CALENDAR                                                                                                    |                                                                                                    |                                                                                         |
| TEST COMPETITION -<br>Internal Submission V<br>Deadline:<br>Administrator(s): C<br>Category: A<br>Award Cycle: F<br>Maximum Applications 1<br>Allowed Per Applications | - RSCA Leadership<br>Wednesday, July 27, 2016<br>Gayle Sherwood (Owner)<br>Arts & Humanities<br>Fiscal Year 2016-2017<br>1 | Application Tools<br>Apply<br>Competition Files<br>Guidelines for a Successful Proposal |

The Login Screen will load. Click the **Fresno State Login** button. You may login using your normal Fresno State Login credentials (SSO Login):

| FRESNO STATE InfoReady Review                                                                                               |                                                 |  |
|----------------------------------------------------------------------------------------------------|-------------------------------------------------|--|
| HOME CALENDAR                                                                                                    |                                                 |  |
| Login for Fresno State Users Use your Fresno State user name and password to log into InfoReady Review.  Fresno State Login | Application Tools<br>Apply<br>Competition Files |  |

## Click Login:

| FRESN@STATE Discover | y. Diversity. Distinction.            | Q QUICK LINKS 🗸 |
|----------------------|---------------------------------------|-----------------|
| Campus Login Serv    | <i>v</i> ices                         |                 |
|                      |                                       |                 |
|                      | Username:<br>gasherwood@csufresno.edu |                 |
|                      | Password:                             |                 |
|                      | Forgot password?                      |                 |
|                      | LOGIN                                 |                 |

The Application Form will load. Complete the form as required/necessary.

| FRESN@STATE InfoReady Review |                       |                      |       |                          | Hello, Gayle   Sign Out<br>Help |  |
|------------------------------|-----------------------|----------------------|-------|--------------------------|---------------------------------|--|
| HOME CREATE MANAGE REVIEWS   | APPLICATIONS CALENDAR | MESSAGES REP         | PORTS | ADMINISTRATION           |                                 |  |
| Application Form             |                       | it<br>th<br>r        | м     | Details<br>y Application |                                 |  |
| Personal Details 🐱           |                       | * indicates required | 4     |                          |                                 |  |

Click the **Submit Application** button to submit your application.

You should receive a confirmation e-mail indicating that your application has been submitted.